## EViews 5.1 und 6.0

Im Rahmen einer Campuslizenz, die vom Lehrstuhl für Internationale Wirtschaftsbeziehungen erworben wurde, darf das Statistikprogramm EViews 5.1 sowie EViews 6.0 von Angehörigen der Universität Duisburg-Essen genutzt werden.

## Installationshinweise

Die EViews-**Vollversion** 5.1 oder 6.0 kann auf allen authentifizierten Rechnern im Netz der Universität Duisburg-Essen über das Zentrum für Informations- und Mediendienste (ZIM) genutzt werden. Benötigt wird dazu nur die HRZ-Benutzerkennung. Dazu müssen folgende Installationsschritte ausgeführt werden:

Zugang von zu Hause mit dem eigenen Windows-PC (Voraussetzung ist eine schnelle, bestehende Internetverbindung):

- 1. Verbindung per VPN ins Hochschulnetz herstellen. Dazu das Profil "vpnextern" verwenden (VPN-Software und Profile per Download von der Internetseite des ZIM ansonsten Hilfe beim E-Point im Erdgeschoss der LK-Bibliothek).
- Verbindung zum Netzwerkordner herstellen, indem über den Windows-Explorer oder den Arbeitsplatz mit einem beliebigen Laufwerksbuchstaben die Ressource \\fs-2.uni-duisburg-essen.de\campussoftware als Pfad verbunden wird (Menü: Windows-Explorer → Extras → Netzlaufwerk verbinden).
- Benutzername win.uni-due.de\<userid> (<userid> = UNI-Kennung) und das zugehörige Passwort eingeben.
- 4. Der Campussoftware-Ordner wird erstellt und automatisch geöffnet. Nun den Ordner "EViews6" oder "EViews5" auswählen und die darin enthaltene Datei EViews6.exe bzw. EViews5.exe ausführen.
- 5. EViews wird gestartet und steht für den Gebrauch zur Verfügung.

Die Ladezeit beim Start ist abhängig von der Bandbreite der Internetverbindung!

Weitere Informationen:

Lehrstuhls für Internationale Wirtschaftsbeziehungen, Prof. Clausen: <a href="http://www.iwb.wiwi.uni-due.de/studium-lehre/eviews-campuslizenz/">www.iwb.wiwi.uni-due.de/studium-lehre/eviews-campuslizenz/</a>

Installationsanleitung VPN-Software und Profile: http://www.uni-due.de/zim/services/internetzugang/vpn\_installationsanleitung.shtml